# Patent Application Grant (PAG) e-Form System

# User Guide

Version: 2.1

Publish Date: 6 October 2022

# Table of Contents

| 1. | Acco  | ount Registration3                                                                         |
|----|-------|--------------------------------------------------------------------------------------------|
|    | 1.1.  | Create PAG account                                                                         |
|    | 1.2.  | Login4                                                                                     |
|    | 1.3.  | Logout6                                                                                    |
|    | 1.4.  | Forgot password6                                                                           |
|    | 1.5.  | Update profile                                                                             |
| 2. | Арр   | lication10                                                                                 |
|    | 2.1.  | Create new application10                                                                   |
|    | 2.2.  | Application form layout12                                                                  |
|    | 2.3.  | Save and edit application form18                                                           |
|    | 2.4.  | Re-open application form19                                                                 |
|    | 2.5.  | Submit application form                                                                    |
|    | 2.6.  | View and reply to questions raised by HKPC's Officer in charge (OIC) and submit supporting |
|    | docum | ents                                                                                       |
|    | 2.7.  | Making case enquiry to HKPC's officer in charge (OIC)22                                    |

## 1. Account Registration

## 1.1. Create PAG account

- a) Go to https://apply.pag.hkpc.org to browse the Patent Application Grant (PAG) e-platform.
- b) Click the "Apply" button at the bottom of main page and then click the "Register" button at the bottom of the Login box.
- c) Select the account type (individual account or company account)
- d) Complete the onscreen fields in the Registered Account form.
- e) Click the "Register" button.
- f) Fill in the required information.
- g) Receive an email for verification.
- h) Click the link in the verification email for completing the Account Registration process. The email link will be valid within 10 days of the account registration request was made.

For details of the "BEE ePass", please refer to https://bee.hkpc.org/en/bee-epass.

### Patent Application Grant (PAG)

INTRODUCTION CONTACT US APPLICATION TIPS 繁简 LOGIN

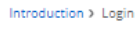

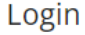

| Login                                     |    | Login to 「BEE ePass 資助通」Account |
|-------------------------------------------|----|---------------------------------|
| Email                                     |    |                                 |
| Password 💿                                |    |                                 |
| Captcha                                   |    |                                 |
| 500000                                    | OR | <b>BEE ePass</b>                |
| Generate a new captcha<br>Forgot password |    |                                 |
| Login                                     |    |                                 |
| Or                                        |    |                                 |
| Register                                  |    |                                 |
|                                           |    |                                 |

INTRODUCTION CONTACT US APPLICATION TIPS 繁简 LOGIN

| Introduction > Register |  |
|-------------------------|--|
| Register                |  |

1. In order to enrol online, you need to register as a member.

2. Please read our Privacy Policy Statement before proceeding to register. 3. The password must be over 8 characters. It includes at least one upper case and one lower case character, one digit and one symbol.

 Please fill in all required fields (\*) for PAG account registration.
 For company account, you can register a BEE ePass account after the PAG number has been assigned. Information submitted under optional fields will be used for BEE ePass registration.

#### \* required field Register Account

| Individual Account  | O Company Account      |   |                     |
|---------------------|------------------------|---|---------------------|
| PAG Account Profile |                        |   |                     |
| Name:*              | Email:*                |   |                     |
| Tel.:               | Mobile:                |   |                     |
| New Password:*      | Retype New Password:*  | ۲ | Submit registration |
| Captcha:            |                        |   |                     |
|                     | Generate a new captcha | ¥ |                     |
|                     | Register               |   |                     |

## 1.2. Login

- a) Go to https://apply.pag.hkpc.org to browse the PAG e-platform.
- b) Click the "Apply" button at the bottom of main page or click "LOGIN" tab at the top menu.
- c) Fill in your registered Email, Password, and the Captcha code.
- d) Click the "Login" button.
- e) Receive an email with a 6 digit verification code.
- f) Fill in the 6 digit verification code.
- g) Click the "Submit" button.

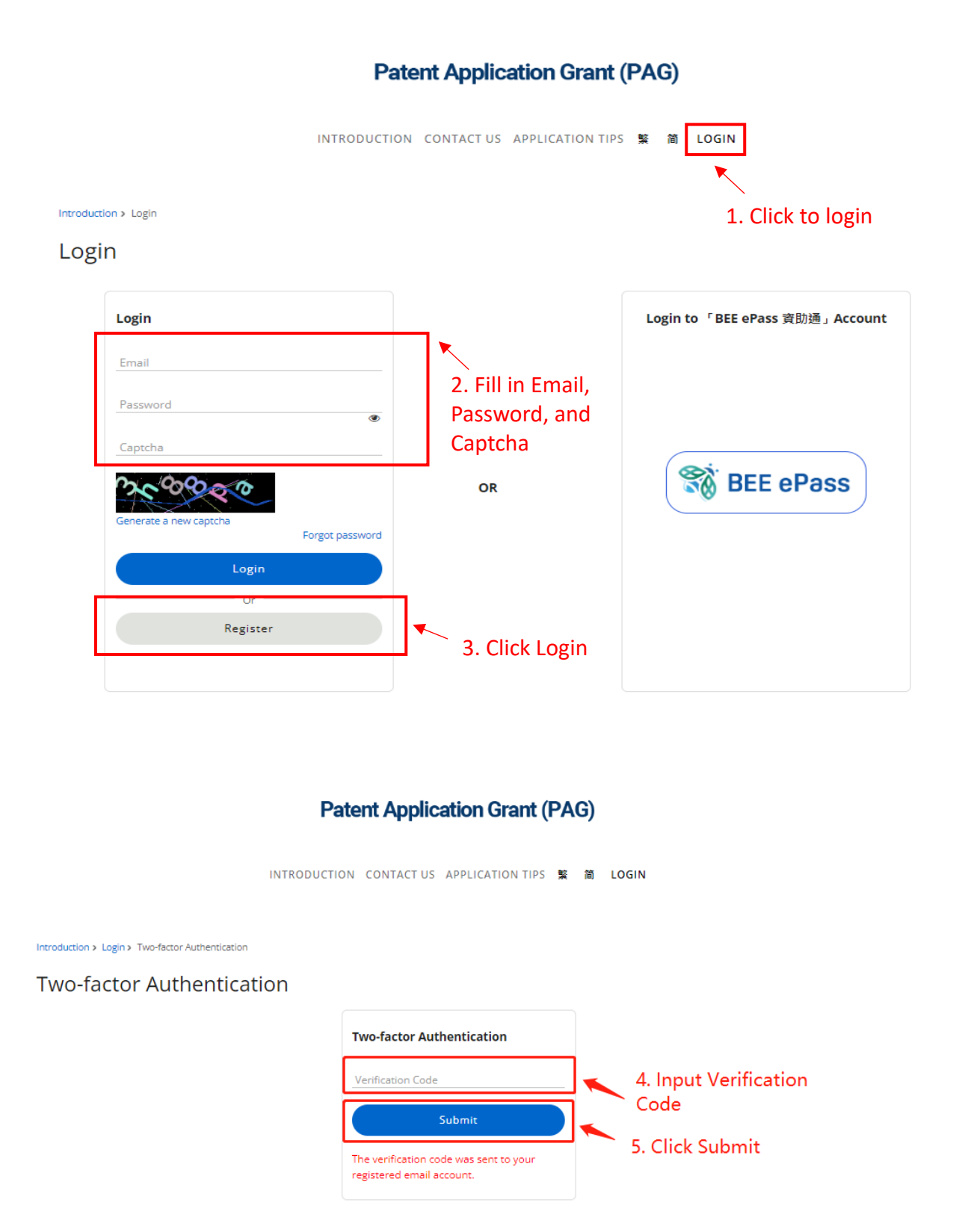

## 1.3. Logout

a) Click "LOG OUT" tab at the top menu.

| Patent Application Grant (PAG) |               |                        |                                |          |                 |             |                 |
|--------------------------------|---------------|------------------------|--------------------------------|----------|-----------------|-------------|-----------------|
|                                |               | INTRODUCTION           | CONTACT US APPLICATION         | TIPS 繁 简 | MY APPLICATIONS | LOG OUT     | 1. Click log ou |
|                                | M             | IV Application Records |                                |          | New             | Application |                 |
| icomplete App                  | lication Form | Action Required        | Enquiry Record                 |          |                 |             |                 |
| Ref. No.                       | Applicant     | Task                   |                                |          | Issue Date      | Due Date    |                 |
| PG/21/002                      | Boris         | [Action required]      | PG/21/003 - Patent Application | Grant    | 2022-06-24      | 2022-07-08  | Reply           |

## 1.4. Forgot password

- a) Go to "Login" page.
- b) Click the "Forgot Password" tab.
- a) Input your registered email.
- b) Click the "Send" button.
- c) Receive an email for re-setting your password.
- d) Click the provided link to reset password.
- e) Complete the onscreen fields in the forgot password form and click the "Save" button.
- f) Go to "Login" page to login to the system with new password.

INTRODUCTION CONTACT US APPLICATION TIPS 繁简 LOGIN

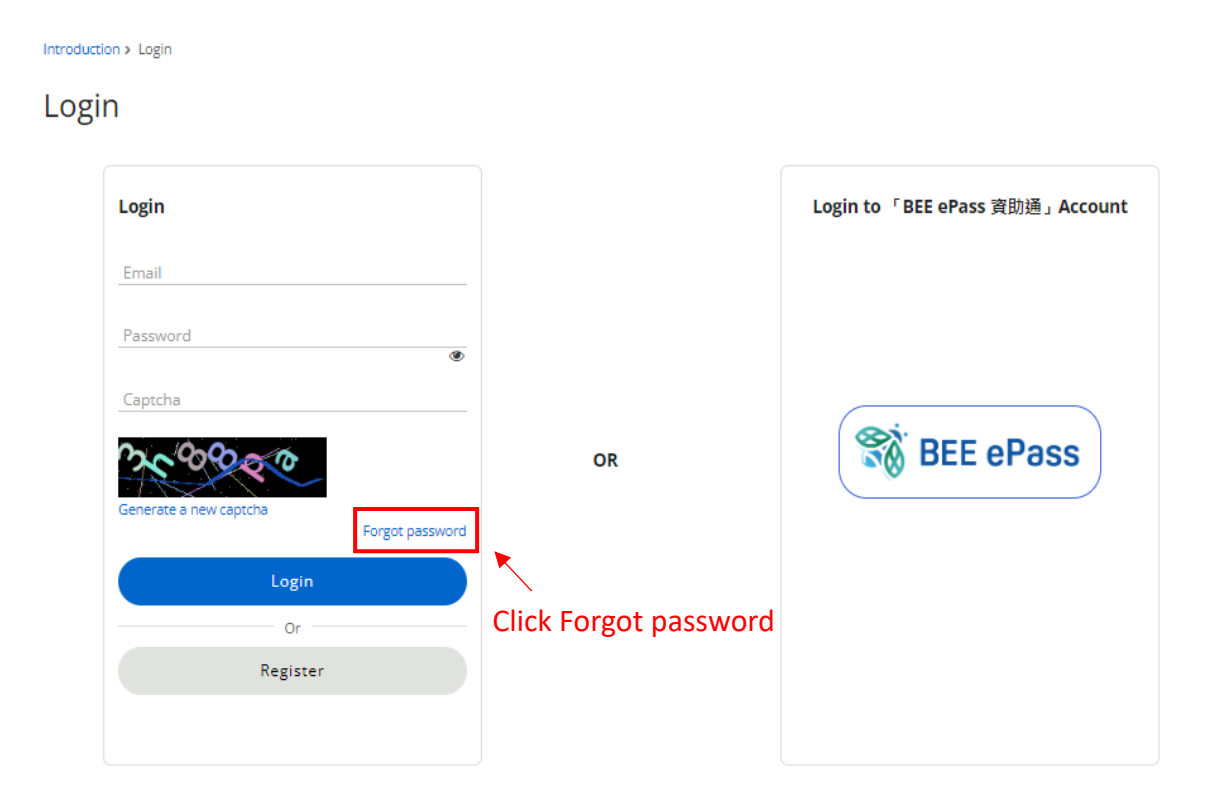

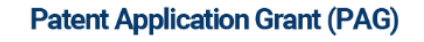

INTRODUCTION CONTACT US APPLICATION TIPS 繁简 LOGIN

Introduction > Login > Forgot password

#### Forgot password

Enter your email address to request a password reset.

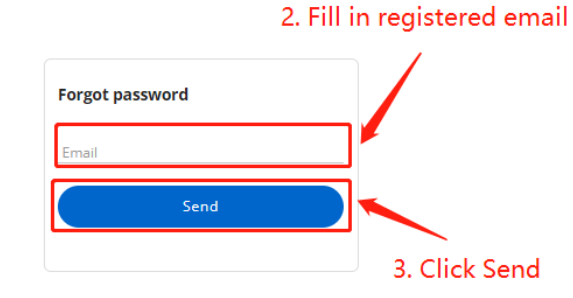

Introduction > Login > Forgot password

#### Forgot password

Enter your email address to request a password reset.

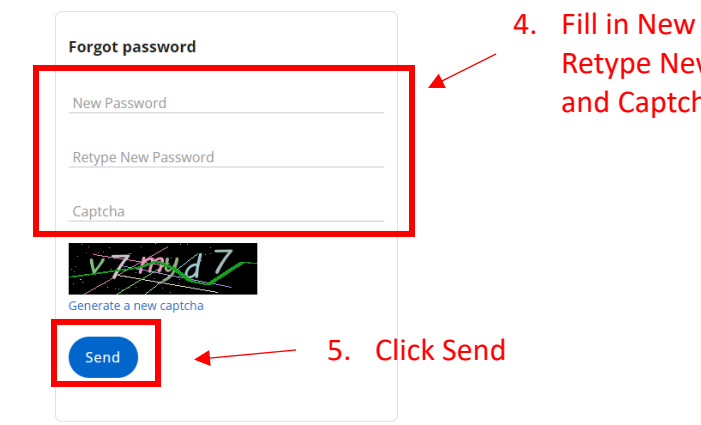

4. Fill in New Password, **Retype New Password** and Captcha code

## 1.5. Update profile

- a) After login, click the "Update Profile" button.
- b) Update the information in onscreen fields.
- c) Click the "Save" button.

| Image: Application Form       Action Required         End Max       Image: Application Form         Action Required       Enquiry Record |           |
|----------------------------------------------------------------------------------------------------|-----------|
| Incomplete Application Form       Action Required       Enquiry       Incomplete Application       Due Date                              | ]         |
| My Application Records View/Enquiry   New Application                                                                                    | _         |
| View/Enquiry     Submit       Incomplete Application Form     Action Required     Enquiry Record                                         | e Profile |
| Incomplete Application Form Action Required Enquiry Record                                                                               |           |
| Incomplete Application Form     Action Required     Enquiry Record       Pef No     Applicant     Task                                   |           |
| Pef No. Applicant Task Issue Data Due Data                                                                                               |           |
| Nell Ho. Applicant Task issue bate bue bate                                                                                              |           |
| PG/21/003 Boris [Action required] PG/21/003 - Patent Application Grant 2022-06-24 2022-07-08                                             |           |

## Patent Application Grant (PAG)

INTRODUCTION CONTACT US APPLICATION TIPS 繁简 MY APPLICATIONS LOG OUT

| Opdate Profile      |                      |   | 2. Fill in the onscreen fie |
|---------------------|----------------------|---|-----------------------------|
| Individual          |                      |   | •                           |
| PAG Account Profile |                      |   |                             |
| Name:*              | Email:*              |   |                             |
| AAAA                | carmelnip@hkpc.org   |   |                             |
| Tel.:               | Mobile:              |   |                             |
| 12345678            | 21234567             |   |                             |
| New Password:       | Retype New Password: |   |                             |
|                     |                      | ۲ |                             |
|                     |                      |   |                             |
|                     | Save                 |   |                             |
|                     |                      |   | ×                           |
|                     |                      |   | 3 Click Save                |

# 2. Application

## 2.1. Create new application

- a) After login, click "MY APPLICATIONS" tab at the top menu.
- b) Click the "Submit" button in the New Application box.
- c) An application form will be shown on screen.

|                           |                        | Patent Application G                   | rant (PAG)        |                       |                |              |  |
|---------------------------|------------------------|----------------------------------------|-------------------|-----------------------|----------------|--------------|--|
|                           | INTRODUCTION           | CONTACT US APPLICATION TIPS 🕱          | 简 MY APPLICATIONS | LOG OUT               |                |              |  |
|                           |                        |                                        | 1. Click N        | /ly Applicatio        | ons<br>Lipdate | Profile      |  |
|                           |                        |                                        |                   |                       |                |              |  |
|                           | My Application Records |                                        | New               | Application<br>Submit |                |              |  |
|                           |                        |                                        |                   |                       | 2.0            | Click Submit |  |
| ncomplete Application For | n Action Required      | Enquiry Record                         |                   |                       |                |              |  |
| Ref. No. Applicar         | t Task                 |                                        | lssue Date        | Due Date              |                |              |  |
| PG/21/003 Boris           | [Action required       | ] PG/21/003 - Patent Application Grant | 2022-06-24        | 2022-07-08            | Reply          |              |  |

INTRODUCTION CONTACT US APPLICATION TIPS 繁 简 MY APPLICATIONS LOG OUT

My Applications > New Application

#### APPLICATION FOR FUNDING SUPPORT

**UNDER THE PATENT APPLICATION GRANT** 

#### Part 1 : Applicant Information<sup>1</sup>

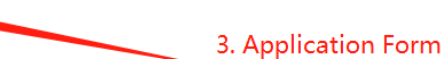

#### \* required field A. Particulars of Individual Applicant /Applicant Company

(For applicant company, please fill in the company name. For individual applicant, please put down the name printed on the HKID card. Please note that the individual applicant/applicant company has to be the intended owner of the patent to be filed.)

| - N I | - | ~ . |  |  | - |
|-------|---|-----|--|--|---|
|       |   | -   |  |  |   |

Name in Chinese

#### Type:

Individual<sup>2</sup>

(Applicant must be either a Hong Kong permanent resident or a Hong Kong resident permitted to remain in Hong Kong for not less than 7 years) HKID No.3:

(HKID number: The standard format of HKID number is @ 123456(#).(a) @ represents any one or two capital letters of the alphabet.(b) # is the check digit which has 11 possible values from 0 to 9 and A.)

#### Company

(Applicant must be a local company incorporated under the Companies Ordinance (Cap 622))<sup>4</sup>

## 2.2. Application form layout

a) Submission of the application form involves the following steps:

Part 1 - Applicant Information.

1) Fill in application information

- 2) Click "Save" button to save the information
- 3) Click "Next" button to Part 2.

#### Patent Application Grant (PAG)

INTRODUCTION CONTACT US APPLICATION TIPS 繁 简 MY APPLICATIONS LOG OUT

My Applications > New Application

#### APPLICATION FOR FUNDING SUPPORT

#### UNDER THE PATENT APPLICATION GRANT

#### Part 1 : Applicant Information<sup>1</sup>

#### \* required field A. Particulars of Individual Applicant /Applicant Company

(For applicant company, please fill in the company name. For individual applicant, please put down the name printed on the HKID card. Please note that the individual applicant/applicant company has to be the intended owner of the patent to be filed.)

| Name in English*                                                                    |                             | Name in Chinese               |                                  |
|-------------------------------------------------------------------------------------|-----------------------------|-------------------------------|----------------------------------|
| Test Company                                                                        |                             | N/A                           |                                  |
| Tunor                                                                               |                             |                               |                                  |
| Type.                                                                               |                             |                               |                                  |
| Individual <sup>2</sup>                                                             |                             |                               |                                  |
| (Applicant must be either a Hong Kong permanent resi                                | dent or a Hong Kong residen | t permitted to remain in Hong | (Kong for not less than 7 years) |
| Company<br>(Applicant must be a local company incorporated unde<br>BR No. 27886040  | r the Companies Ordinance ( | Cap 622)) <sup>4</sup>        |                                  |
| Mailing Address in Hong Kong <sup>5</sup> *<br>Flat B, B Building, B Street, Shatin |                             |                               |                                  |
| Tel.*                                                                               | Mobile*                     |                               | Fax                              |
| Email#                                                                              |                             |                               |                                  |
| phoebel@hkpc.org                                                                    |                             |                               |                                  |
|                                                                                     |                             |                               |                                  |
| Contact Person (if different from above)                                            |                             |                               |                                  |
|                                                                                     |                             |                               |                                  |
| Test Test                                                                           |                             |                               |                                  |
|                                                                                     |                             | Position                      |                                  |
|                                                                                     |                             |                               |                                  |
| Tel.                                                                                | Mobile                      |                               | Fax                              |
|                                                                                     |                             |                               |                                  |
| Email                                                                               |                             |                               |                                  |
|                                                                                     |                             |                               |                                  |
|                                                                                     |                             |                               |                                  |
|                                                                                     |                             |                               |                                  |
|                                                                                     | Save                        | <b>N</b> ext                  |                                  |
|                                                                                     |                             |                               |                                  |

Part 2 – Declaration

- 1) Read the declaration 1 28.
- 2) Fill in the required fields at the bottom of declaration form.
- 3) Click "Next" button to Part 3.

#### Patent Application Grant (PAG)

INTRODUCTION CONTACT US APPLICATION TIPS S IN MY APPLICATIONS LOG OUT

My Applications > New Application

## APPLICATION FOR FUNDING SUPPORT UNDER THE PATENT APPLICATION GRANT

#### Part 2 : Declaration

\* required field

I, the individual applicant of this application/the shareholder of the applicant company/authorised signatory of the applicant company, hereby declare that *Hmy* company have/has <u>NE/EB</u> owned any patents in any countries or territories before and have/has <u>NOT</u> received any funding from the Patent Application Grant (PAG). I also declare that the information provided in this application is true and correct to the best of my understanding. I have read over and fully understand and acknowledged the following declaration and Annexes 1, 2 and 3:

1. If my company have/has the ownership of the invention as mentioned in this application and thus the patent application right of the invention.

- Umy company am/is fully responsible for the safety of the invention referred to in this application and will ensure that any relevant legislative/regulatory requirements have been complied with when the invention is put into use.
- Hong Kong Productivity Council (HKPC) is the implementation agent of the PAG. My application will be processed by HKPC or any other implementation agent as may be assigned by the innovation and Technology Commission (ITC).
- 4. The implementation agent will conduct a patent search-cum-technical assessment on my application to ascertain my eligibility for the PAG and to assess whether the invention has a reasonable chance to obtain an invention patent. This is one of the major criteria for receiving funding support under the PAG Scheme. In the event that liviny company need(s) to appoint a patent agent to provide third party advice on the patentability of the invention, the patent agent so appointed should meet the eligibility requirements set out in the prevailing "Guide for Patent Agents" issued by the implementation agent. To ensure the impartiality of patentability advice, the patent agent oprovide the PAG advice should have no direct or indirect relationship/association with the patent agent to be appointed in handle the patent agent communication moters after approval of the PAG application.
- The fee charged by HKPC for the direct cost of a typical potenc search-our-technical assessment is approximately in the range of HK82.500 HK86.000 depending on the complexity of the search and assessment. It may be higher if third party advice is required to assess the patentability of the invention. The cost of a typical third party advice report is around HK84.500.
- Not all inventions that are patentable will be funded by the PAG. Inventions that ITC considers as not containing technology element or not susceptible of industrial application will not be supported by the PAG.
- 7. Umy company will pay the direct expenses required for patent search-cum-technical assessment to the implementation agent in advance, which covers costs of conducting assignee search and any additional amount as may be requested by the implementation agent, such as the direct costs of conducting patent search or seeking third party advice, or else my application will be deemed to be withdrawn. The patent search-cum-technical assessment fee is non-refundable and will only be covered by the PAG if my application is approved. Umy company will have to be fully responsible for the patent search-cum-dechnical assessment fee if the application is subsequently rejected, withdrawn or terminated.

Signer Name of Applicant Company\*

Position Held in Applicant Company\*
Name of Applicant Company\*

Test Company

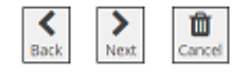

Part 3 – Submission of Application Form

- 1) Download the application form to fill in the invention details.
- 2) Upload the completed application form in docx format (only docx document is accepted).
- 3) Click "Next" button to Part 4.

#### Patent Application Grant (PAG)

INTRODUCTION CONTACT US APPLICATION TIPS 繁简 MY APPLICATIONS LOG OUT

My Applications > New Application

#### APPLICATION FOR FUNDING SUPPORT

UNDER THE PATENT APPLICATION GRANT

#### Part 3 : Submission of Application Form

Please download the application form to complete Part II and Part III and then submit for application. Please prepare the following supporting documents and upload the same in Part 4.

- 1. Valid Business Registration Certificate (BR) (required)
- 2. Certificate of Incorporation (CI) (required)
- 3. Incorporation Form (Form NNC1) or latest Annual Return (Form NAR1) for the applicant company and the mother company(ies) (required)
- 4. Address proof (required)
- 5. Filling documents relating to any patent applications, including but not limited to filing receipt and filing specifications (if applicable)
- Search Report on the proposed invention (if applicable)
   Prior art documents of any patents or publications (if applicable)
- 8. Proof of direct relationship (if applicable)
- 9. Other supporting documents (if applicable)

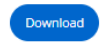

#### **Uploaded Documents**

| Document Name                 |               | Status            |          |
|-------------------------------|---------------|-------------------|----------|
| pag_application_form (5).docx |               | Uploaded          | 🖹 Delete |
|                               |               |                   |          |
|                               | File(s) uploa | aded successfully |          |
|                               |               | <b>\</b>          |          |
|                               | Back          | Next Cancel       |          |

## Part 4 – Supporting documents

- 1) Upload supporting documents.
- 2) Click "Next" button to Part 5.

#### Patent Application Grant (PAG)

INTRODUCTION CONTACT US APPLICATION TIPS 繁 简 MY APPLICATIONS LOG OUT

My Applications > New Application

## APPLICATION FOR FUNDING SUPPORT

#### UNDER THE PATENT APPLICATION GRANT

#### Part 4 : Supporting Documents

The submitted document must be in PDF, DOC/DOCX or Image (JPG, DOC/DOCX, PNG) format.

#### Please upload the following supporting documents:

| HKID (required)                                                                                                    |              |
|----------------------------------------------------------------------------------------------------|--------------|
|                                                                                                    | Select files |
| Address proof (required)                                                                                                    |              |
|                                                                                                    | Select files |
| Filling documents relating to any patent applications, including but not limited to filing receipt and filing specifications (if applicable) |              |
|                                                                                                    | Select files |
| Search Report on the proposed invention (if applicable)                                                                                      |              |
|                                                                                                    | Select files |
| Prior art documents of any patents or publications (if applicable)                                                                           |              |
|                                                                                                    | Select files |
| Other supporting documents (if applicable)                                                                                                   |              |
|                                                                                                    | Select files |

| Document Name | Document Type | Status   |          |
|---------------|---------------|----------|----------|
| test.pdf      | HKID          | Uploaded | 1 Delete |
| test.pdf      | Address proof | Uploaded | a Delete |

|   | File(s) | uploaded su | ccessfully          | у                  |
|---|---------|-------------|---------------------|--------------------|
| B | Sack Up | B<br>oload  | <b>&gt;</b><br>Next | <b>D</b><br>Cancel |

#### Part 5 – Footnotes of the application form

- 1) Read the footnotes.
- 2) Click "Next" button to Part 6.

#### Patent Application Grant (PAG)

INTRODUCTION CONTACT US APPLICATION TIPS 繁简 MY APPLICATIONS LOG OUT

My Applications > New Application

#### APPLICATION FOR FUNDING SUPPORT UNDER THE PATENT APPLICATION GRANT

#### Part 5 : Footnotes of the application form

Please make sure you have read over and fully understood the following footnotes.

- For completion by every applicant. Personal particulars of applicants/inventors are required for the processing of the application and related purposes under the Patent Application Grant (PAG). The information provided will be disclosed to the implementation agent of the scheme or other parties in confidence for assessment/processing purposes. Applicants have the right to request access to or correction of personal data provided in the application. Sub request may be made to the Involution and Technology. Commission by telephone at 365-678 or fax at 325 78726.
- 2. Applicant under the age of 18 will require a Guarantee from his/her parent/guardian. A copy of the Guarantee can be obtained from the Innovation and Technology Commission or the Hong Kong Productivity Council.
- 3. For individual applicant, this application form should be submitted together with one photocopy of HKID card.
- 4. For applicant company, this application form should be submitted together with one photocopy each of the Certificate of Incorporation, valid Business Registration Certificate, and Incorporation Form (Form NNC1) or latest Annual Return (Form NAR1) filed with the Companies Registry.
- 5. Applicant should provide <u>direct</u> contact information including the address proof. Applicant should information and Technology Commission immediately in writing of any change of the particulars provided above. Correspondences sent to the mailing address provided would be deemed to have been received by the individual applicant/applicant company. For applicant company, please fill in the address of registered office in Hong Kong.
- 6. The PAG is a funding scheme to encourage first-time patent seekers, that have never owned any patents before and have not received any funding from the PAG, to apply for patent registration. Funding support will not be provided if PAG has been granted to the applicant company's related company(ies) (i.e. (1) company(ies) having a major shareholder (viz. those with 50% or more ownership) in common with the applicant company or (2) company(ies) without major shareholders) but having shareholders identical to those of the applicant company).
- 7. (a) For individual applicant, the applicant must be the sole inventor or one of the joint inventors mentioned in Section C of Part I of this application form. The applicant may be required to prove to the satisfaction of the Innovation and Technology Commission or the implementation agent that the invention is actually invented solely by himself/herself or jointly with the other inventors.
- Inventors. (b) For applicant company, the sole inventor or each of the joint inventors shall be a directly related party to the applicant company, e.g. owner, shareholder, director, or staff. Upon request by the Innovation and Technology Commission or the implementation agent of the Patent Application Grant, the applicant company is required to provide written document on how it obtains the patent application right from the inventor(s).
- 8. Filing stage of patent application involves preparation of patent specification and filing of the patent application(s) to patent office(s). Post-filing stage refers to all the procedures after the filing stage of patent application. Applicants are advised to plan the use of PAG funding after the approval of the PAG application and seek clarifications from the implementation agent in case of doubts.
  9. The PAG is a funding scheme under the Innovation and Technology Fund (TF). As a condition of TP funding, only inventions that (TC considers as containing technology element and susceptible of industrial application will be supported by the PAG. Regarding inventions that are related to ford or drug, individual applicant/applicant company may need to provide the relevant scientific test result and/or laboratory evidence to ITC and/or the implementation agent upon request.

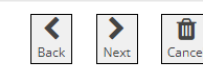

#### Part 6 – Preview

- 1) Preview the application form in PDF format.
- 2) Click "Submit" button to submit the application.

#### Patent Application Grant (PAG)

INTRODUCTION CONTACT US APPLICATION TIPS 繁 简 MY APPLICATIONS LOG OUT

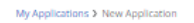

### APPLICATION FOR FUNDING SUPPORT UNDER THE PATENT APPLICATION GRANT

Part 6 : Preview

| $\equiv$ Attention: 1 /          | 23   44% +                                                                                                    | C 🔊 🛓 🖶 🗄                                                                                                    |
|----------------------------------|----------------------------------------------------------------------------------------------------|----------------------------------------------------------------------------------------------------|
|                                  | ▲<br>Line<br>Line | Deriver for a serie of a serie of a ser |
| Uploaded Documents Document Name | Document Type                                                                                                    | Status                                                                                                    |
|                                  | Back Submit Cancel                                                                                                    |                                                                                                    |

## 2.3. Save and edit application form

a) When the application form is at open stage, click the "Save" button at the bottom toolbar to store the current editing contents.

|                               |                       |                  | •                                          | Add Co-Applicant |
|-------------------------------|-----------------------|------------------|--------------------------------------------|------------------|
| C. Particulars of Inv         | entor(s) <sup>7</sup> |                  |                                            |                  |
|                               |                       |                  | Copy from Individual Applicant Information | Add Inventor     |
| nventor Information 1:        | Delete                |                  |                                            |                  |
| Name in English*              |                       | Name in Chinese  |                                            |                  |
| Company                       |                       |                  | Position                                   |                  |
| Mailing Address in Hong Kong* |                       |                  |                                            |                  |
| Phone No.*                    | Fax No.               | Email*           |                                            |                  |
|                               |                       |                  |                                            |                  |
|                               |                       | Save Next Cancel |                                            |                  |
|                               |                       | Click Save       | to store the current e                     | editing co       |

b) Click the "Next" or "Back" button at the bottom of the application form to return to the previous page or go to the next page, respectively. The inputted data will also be saved by clicking the "Next" or "Back" button.

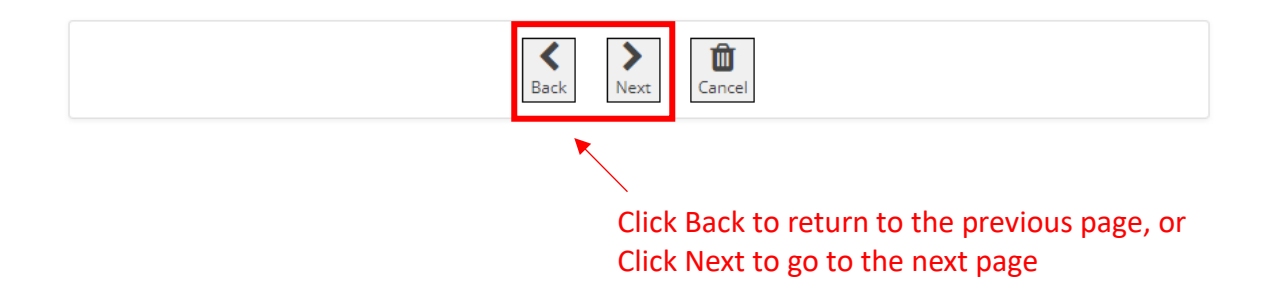

c) Click the "Back" button at the bottom of the application form to edit the inputted fields. You cannot edit the application after submission.

## 2.4. Re-open application form

- a) Click "MY APPLICATIONS" tab at the top menu.
- b) Click the "Incomplete Application Form" tab.
- c) Click the draft application form under the tab.

## Patent Application Grant (PAG)

|                          | INTRODUCTION CONTACT US APPLIC      | TION TIPS 繁 简 MY APPLICATIONS LOG OUT               |
|--------------------------|-------------------------------------|-----------------------------------------------------|
|                          |                                     | 1. Click My Applications                            |
|                          | My Application Records              | New Application<br>Submit                           |
|                          | 2. Click the Incomp                 | ete Application Form Tab                            |
| Incomplete Application F | Form Action Required Enquiry Record |                                                     |
|                          |                                     | 3. Select and click the incomplete application form |
| Applicant                | Task                                | Issue Date                                          |
|                          | Incomplete Application Form         | 2022-06-26 C Delete                                 |

## 2.5. Submit application form

- a) When the application is open, go to Part 6: Preview.
- b) Click the "Submit" button at the bottom toolbar for submitting the application.

|                                   | Patent Application Grant (PAG)                                                                                                    |                 |
|-----------------------------------|----------------------------------------------------------------------------------------------------|-----------------|
|                                   | NTRODUCTION CONTACT US APPLICATION TIPS 🕱 🛱 MY APPLICAT                                                                                                    | TIONS LOG OUT   |
| My Applications 3 New Application |                                                                                                    |                 |
|                                   | APPLICATION FOR FUNDING SUPPO                                                                                                    | DRT             |
|                                   | UNDER THE PATENT APPLICATION GR                                                                                                    | RANT            |
| Part 6 : Preview                  | ← 1. Go to Part 6:                                                                                                    |                 |
|                                   | 1 / 23   - 41% +   🕻 🕻                                                                                                    | o) <b>± ⊕</b> : |
|                                   | Wei 121 11 Ady 303<br>CONFIDENTIAL                                                                                                    |                 |
|                                   | -1-                                                                                                    | 1               |
|                                   | <b>兀創新科技署</b><br>Insulting and Technology Conversion                                                                                                    |                 |
|                                   | Insurvation and Technology Constraints<br>The Government of the Hong Kong Special Administrative Region                                                                                                    |                 |
|                                   | (For official use cedy)                                                                                                    | J               |
|                                   | APPLICATION FOR FUNDING SUPPORT<br>UNDER THE PATENT APPLICATION GRANT                                                                                                    |                 |
|                                   | PART 1: APPLICANT INFORMATION<br>A. Particulars of Individual Applicant (Applicant Company<br>(For applicant company, ghare IEI) in the company mans. For high-fold applicant, ghose gas does not not an<br>grown in the HERD Code. Please now that the individual applicant company has to be the immediat<br>covers of the paper has be field.) |                 |
|                                   | Name in English: <u>Array</u><br>Name in Chinese: <u>Cham</u>                                                                                                    |                 |
|                                   | Type: 30 Individual" (Applicant must be other a Hong Kong permanent resident or<br>a Hong Kong meident permitted to remain in Hong Kong for                                                                                                    |                 |
|                                   | not line than 7 years)<br>HELD Nex. <u>LPT ASSOCIO</u><br>(Applicant must be a local company incorporated under the<br>Company (Applicant must be a local company incorporated under the                                                                                                    |                 |
|                                   | Mailing Address in Hong Kong 5: <u>dualan</u>                                                                                                    |                 |
|                                   | Telephone No.: 27885325 Mobile No.: 27885325                                                                                                    |                 |
| Supporting Docur                  | the complete is new applicate. Prevail prevailes of applications are repaired to the servicing of the application and nents                                                                                                    | 9               |
|                                   |                                                                                                    |                 |
| Uploaded Documents                |                                                                                                    |                 |
| Document Name                     | Document Type                                                                                                    | Status          |
|                                   | 2. Click                                                                                                    |                 |
|                                   | Submit Cancel                                                                                                    |                 |

# 2.6. View and reply to questions raised by HKPC's Officer in charge (OIC) and submit supporting documents

- a) Click "MY APPLICATIONS" tab at the top menu.
- b) Click the "Action Required" tab.
- c) Click the "Reply" button of the reply slip.
- d) Open the message/question content.
- e) Edit the reply message/slip and submit supporting documents by clicking and selecting the documents by clicking "Select files" button (if required).
- f) Click "Save" button to store the current editing content.
- g) Click "Submit" button to submit the reply to the OIC.

## Patent Application Grant (PAG)

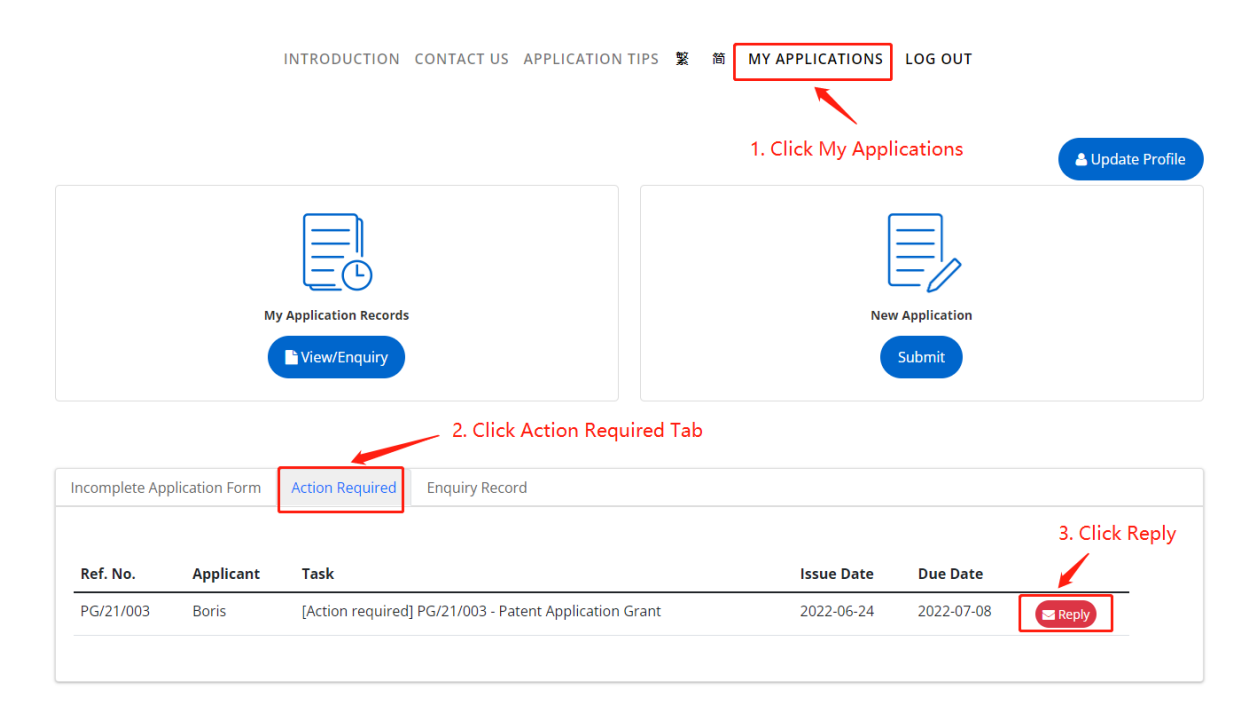

#### Reply Message

| Ref. No.: PG/21/003                                  |                                 | Date: 2022-06-24 12:29:41              |                                             |              |
|------------------------------------------------------|---------------------------------|----------------------------------------|---------------------------------------------|--------------|
| 本函編號:<br>來凾編號:                                       | PG/21/003                       | 我方傳真:<br>貴方傳真:<br>貴方電郵:                | (852) 3187 4509<br>不達用<br>kcbshum@gmail.com |              |
| 24 June, 2022                                        |                                 |                                        |                                             |              |
| AAA                                                  |                                 |                                        |                                             |              |
| Boris                                                |                                 |                                        |                                             |              |
| *致: Boris                                            |                                 |                                        |                                             |              |
| 事由:專利申請資助計劃()                                        | PG/21/003)                      |                                        |                                             |              |
| 你好! 有關題述申請,根據<br>本)。我們確認到目前為止                        | 8們20xx年x月x日發送給閹<br>,我們還沒有收到閹下/書 | 下/貴公司的電子郵件,閣下/貴公司<br>公司的任何回覆或所需的額外文件/貨 | ]需要提供額外的文件或資料,以繼續題述申請(請參閱附件的電子郵件副<br>資料。    |              |
| 請注意,若未能於20XX年X                                       | 月X日前收到上述所需資料                    | ,並會向創新科技罢報告上述情況,                       | 並將此案作結案處理。                                  |              |
| 如有任何查詢,請致電 (852                                      | 2) 2788 5325 或電郵至ipso           | @hkpc.org興聶小姐聯絡。                       |                                             |              |
| 周子靜<br>高級歸間<br>中小企資助計劃邮<br>香著生產力促進局<br>24 June, 2022 |                                 |                                        | 1. Write your reply message                 |              |
| 1 Reply Message                                      |                                 |                                        |                                             |              |
|                                                      |                                 |                                        |                                             | li           |
| File                                                 |                                 |                                        |                                             |              |
| Technical Specification f                            | or HKPC FundingApp SSC          | ) Solution-v1.3 (2).docx [Delete]      |                                             | Select files |
| <ul> <li>Technical Specification f</li> </ul>        | or HKPC FundingApp SSC          | ) Solution-v1.3 (2).docx [Delete]      |                                             |              |
| Print Save Sut                                       | omit                            |                                        | 2. Select files to be subm                  | itted        |

## 2.7. Making case enquiry to HKPC's officer in charge (OIC)

- a) Click "MY APPLICATIONS" tab at the top menu.
- b) Click "View/Enquiry" tab.
- c) Select the required application and click "Enquiry" button.
- d) Edit the enquiry content.
- e) Select files that that you wish to upload as supporting documents by clicking "Select files" button (if required).
- f) Input the Captcha code as indicated.
- g) Click "Submit" button to submit the enquiry to the OIC.
- h) When the OIC replied to your enquiry, a reply email will be sent to the corresponding applicant.
- i) The enquiry history can be found at the "Enquiry Record" tab under "MY APPLICATIONS" Page.

|                |                | INTRODUCTION           | CONTACT US     | APPLICATION       | ITIPS 繁 | 简     | MY APPLICATIONS | LOG OUT       |       |              |
|----------------|----------------|------------------------|----------------|-------------------|---------|-------|-----------------|---------------|-------|--------------|
|                |                |                        |                |                   | 1.      | Click | My Application  | S             | 💄 Upo | date Profile |
|                | M              | IV Application Records | ]              |                   |         |       | Ne              | w Application |       |              |
|                |                | 2. Clic                | k View/Enq     | uiry              |         |       |                 |               |       |              |
| Incomplete App | plication Form | Action Required        | Enquiry Reco   | ord               |         |       |                 |               |       |              |
| Ref. No.       | Applicant      | Task                   |                |                   |         |       | Issue Date      | Due Date      |       |              |
| PG/21/003      | Boris          | [Action required       | PG/21/003 - Pa | atent Application | Grant   |       | 2022-06-24      | 2022-07-08    | Reply |              |
|                |                |                        |                |                   |         |       |                 |               |       |              |

## Patent Application Grant (PAG)

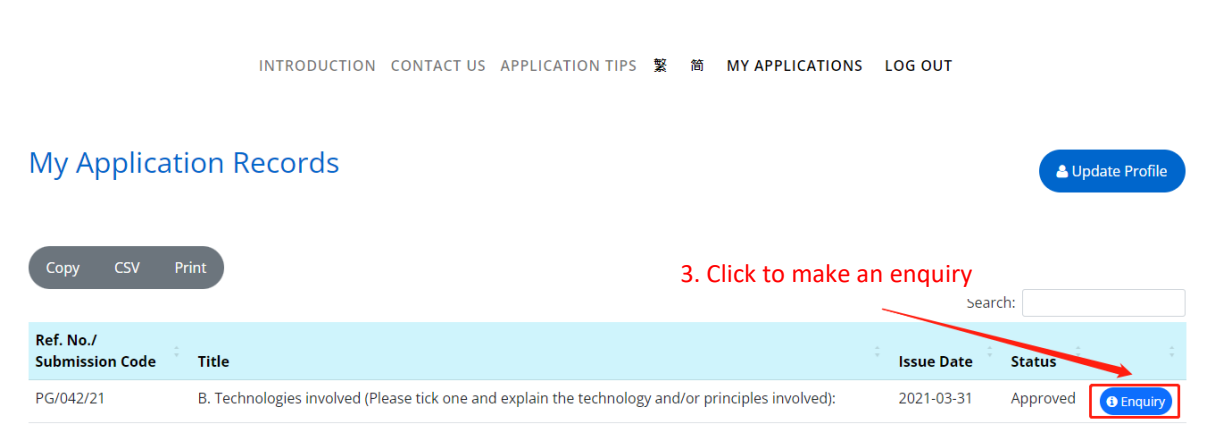

INTRODUCTION CONTACT US APPLICATION TIPS 繁简 MY APPLICATIONS LOG OUT

Introduction > Enquiry

\* required field

| Enquiry                | 4. Edit the enquiry content       |                                |
|------------------------|-----------------------------------|--------------------------------|
| PG/042/21              |                                   |                                |
|                        |                                   |                                |
|                        |                                   |                                |
|                        |                                   |                                |
|                        |                                   |                                |
|                        |                                   |                                |
|                        |                                   |                                |
| Content                |                                   |                                |
|                        |                                   | Select files                   |
| Captcha                |                                   | <u> </u>                       |
| Get Market             |                                   |                                |
| 20404-0                | 6. Input the Captcha code         | 5 Select files to be submitted |
| Generate a new captcha | · · ·                             | 5. Select mes to be submitted  |
| Submit                 | 7. Click Submit to submit the end | quiry                          |

## Patent Application Grant (PAG)

INTRODUCTION CONTACT US APPLICATION TIPS 繁简 MY APPLICATIONS LOG OUT

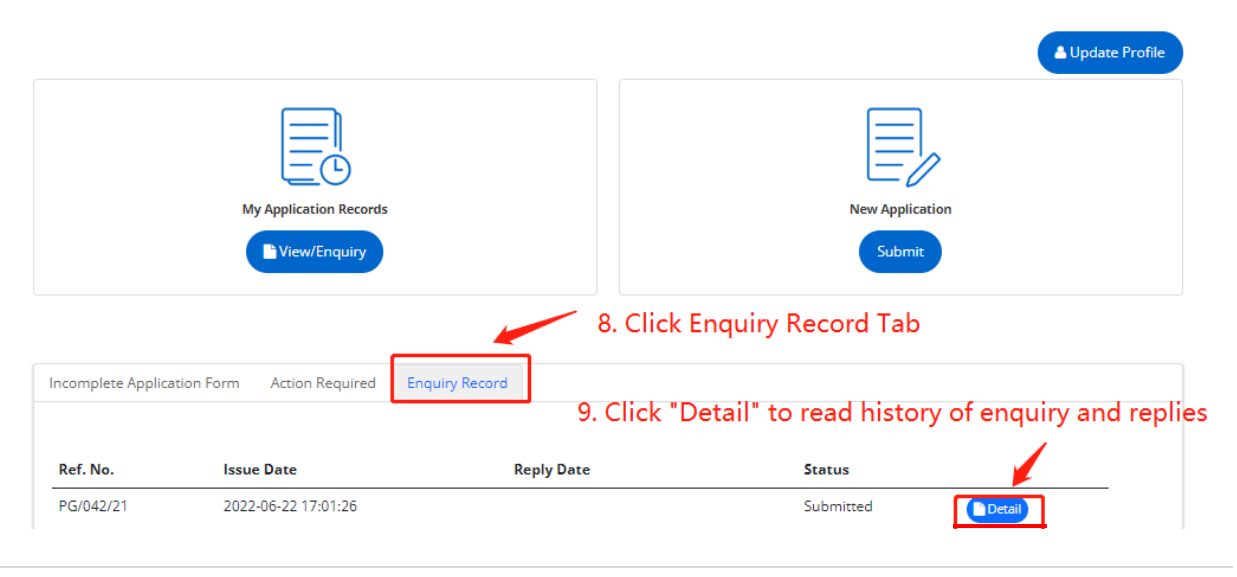

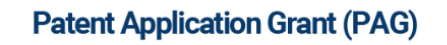

INTRODUCTION CONTACT US APPLICATION TIPS 繁简 MY APPLICATIONS LOG OUT

| Introduction > Enquiry | 10. Enquiry and Reply content                     |
|------------------------|---------------------------------------------------|
| ſ                      | Enquiry                                           |
|                        | Ref. No.: PG/001/22                               |
|                        | Content (Issue Date: 2022-05-13 16:59:44)<br>Test |
|                        | Reply (Reply Date: 2022-05-13 16:59:44)           |
|                        |                                                   |